## COME DEFINIRE GLI OBIETTIVI Per dirigenti di club

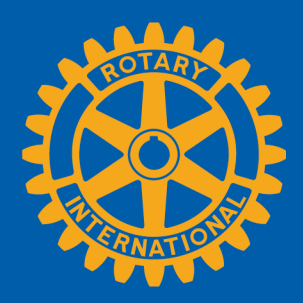

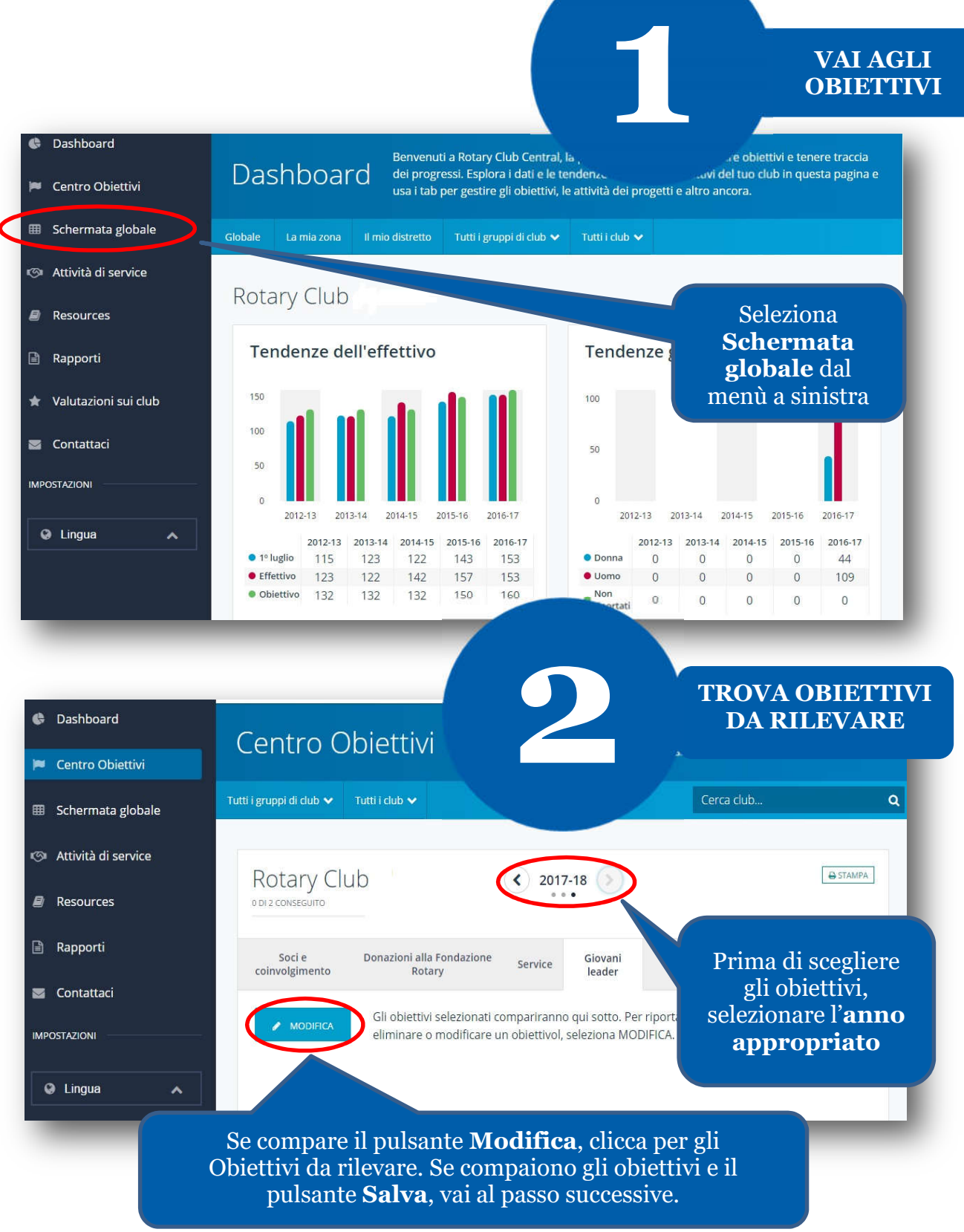

| <ul> <li>Dashboard</li> <li>Centro Obiettivi</li> </ul> | Centro Obiettivi Il Centro Obiettivi è il posto<br>concentrerà il tuo club e se                                | Seleziona gli obiettivi da<br>rilevare cliccando sulle<br>apposite caselle accanto<br>all'obiettivo                  |  |  |
|---------------------------------------------------------|----------------------------------------------------------------------------------------------------|----------------------------------------------------------------------------------------------------|--|--|
| Schermata globale                                       | Tutti i gruppi di club 🗸 Tutti i club 🗸                                                                        |                                                                                                    |  |  |
| 🦻 Attività di service                                   | Rotary Club (\$ 2017-18                                                                                        |                                                                                                    |  |  |
| Resources                                               | o Di 4 conseguito                                                                                              |                                                                                                    |  |  |
| 🖹 Rapporti                                              | Soci e Donazioni alla Fondazione Giovan<br>coinvolgimento Rotary leader                                        | i Immagine Attestato d<br>pubblica Rotary ti                                                                         |  |  |
|                                                         | Quali sono gli obiettivi che il tuo club seguirà ques<br>categoria e seleziona solo quelli che il club intende | t'anno? Naviga tra gli obiettivi secondo<br>e perseguire e poi clicca su Salva.<br>Ordina gli obiettivi selezi ati 🔨 |  |  |
| 오 Lingua 🔺                                              | Studenti Scambio giovani in arrivo     -       > Mostra dettagli obiettivi e storico     -                     | ESSO VALORE SELEZIONA OBIETTIVO<br>OBIETTIVO<br>Immetti valore<br>dell'oblettivo                                     |  |  |
|                                                         | Studenti Scambio giovani in partenza                                                                           | ESSO VALORE SELEZIONA OBIETTIVO<br>OBIETTIVO                                                                         |  |  |

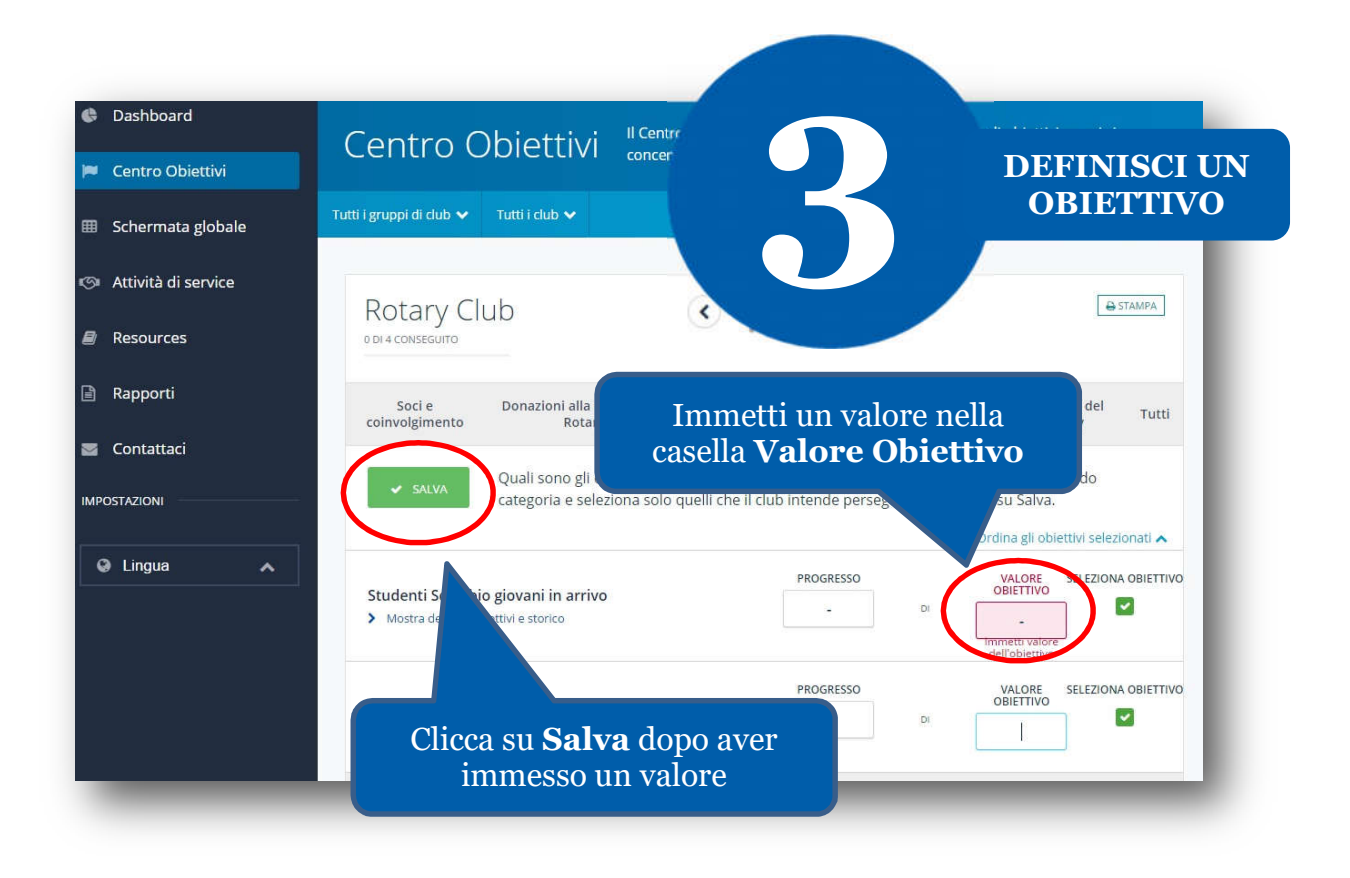

## COME REGISTRARE LE ATTIVITÀ DI SERVICE

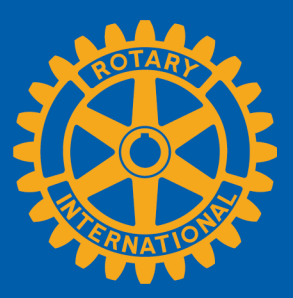

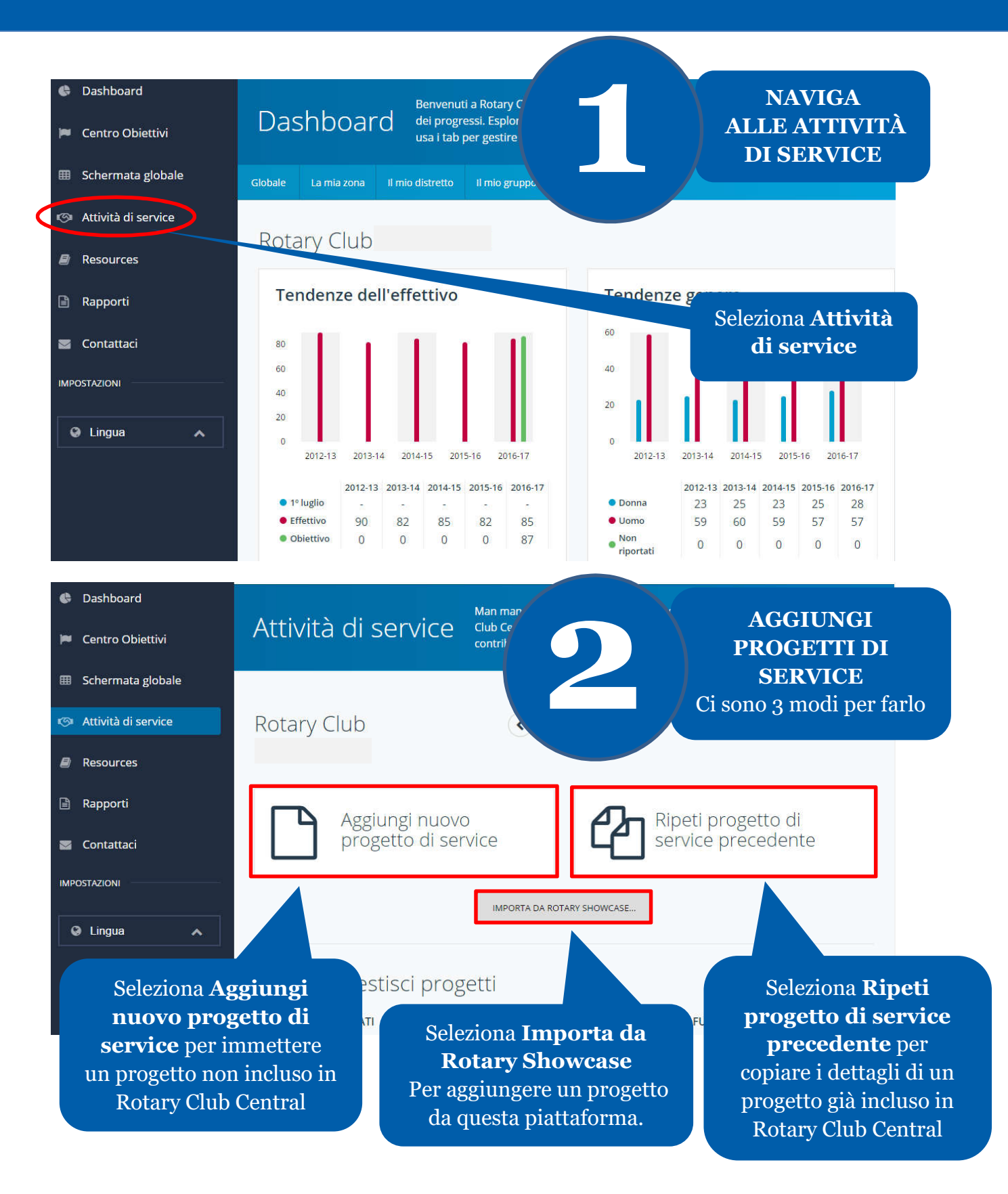

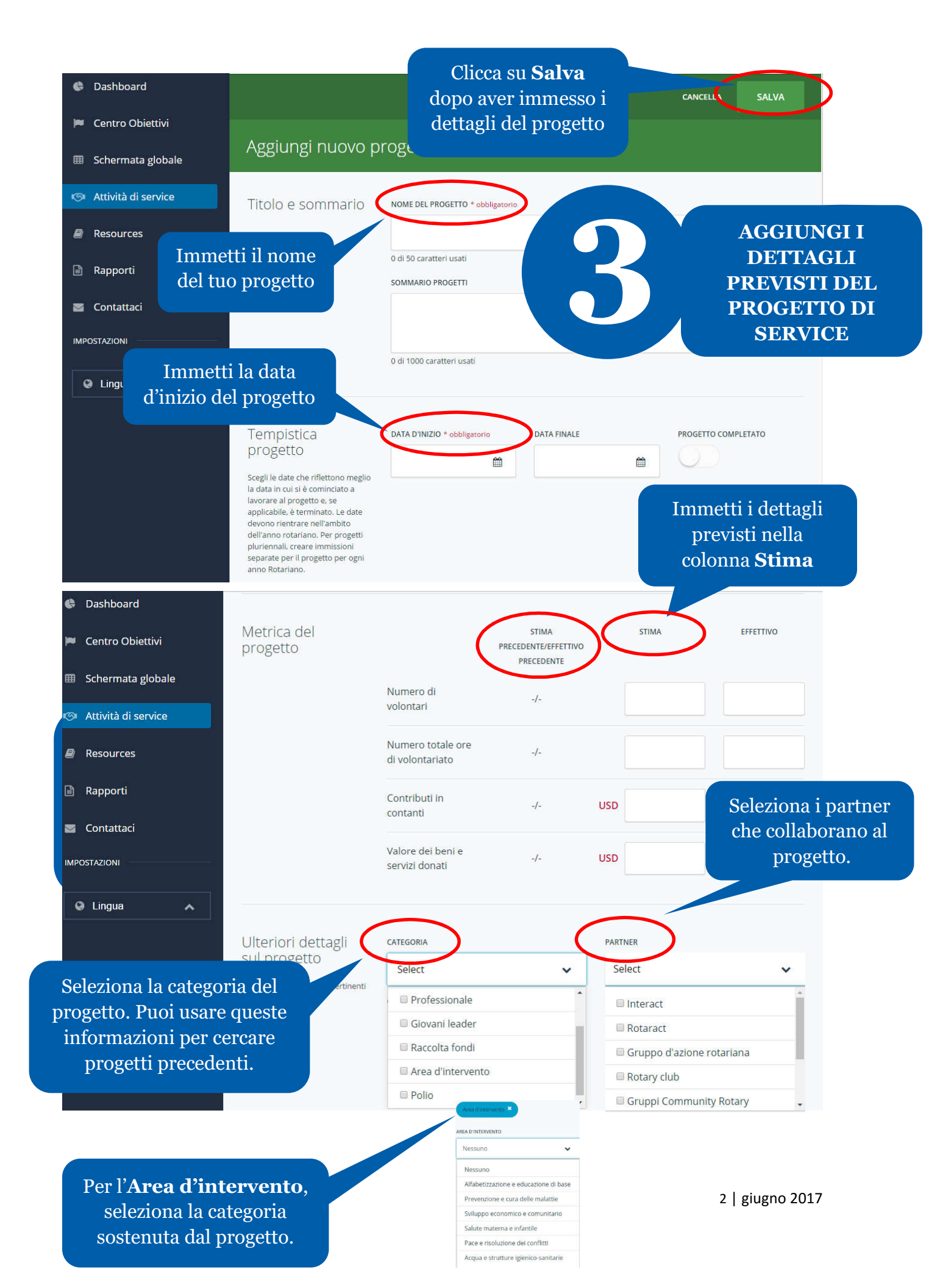

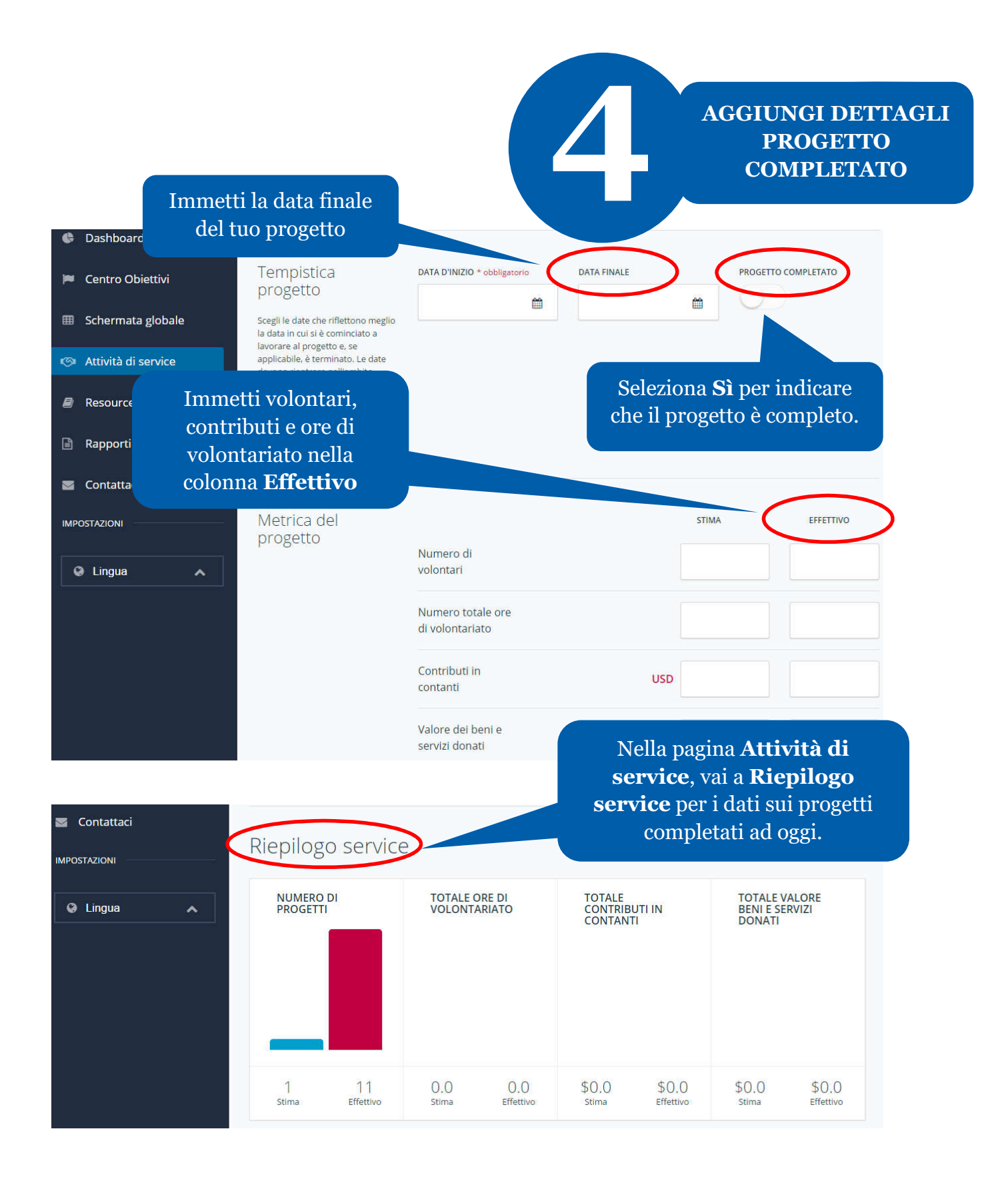

## COME RIPORTARE I PROGRESSI DEGLI OBIETTIVI

Per dirigenti di club

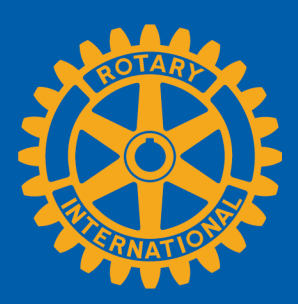

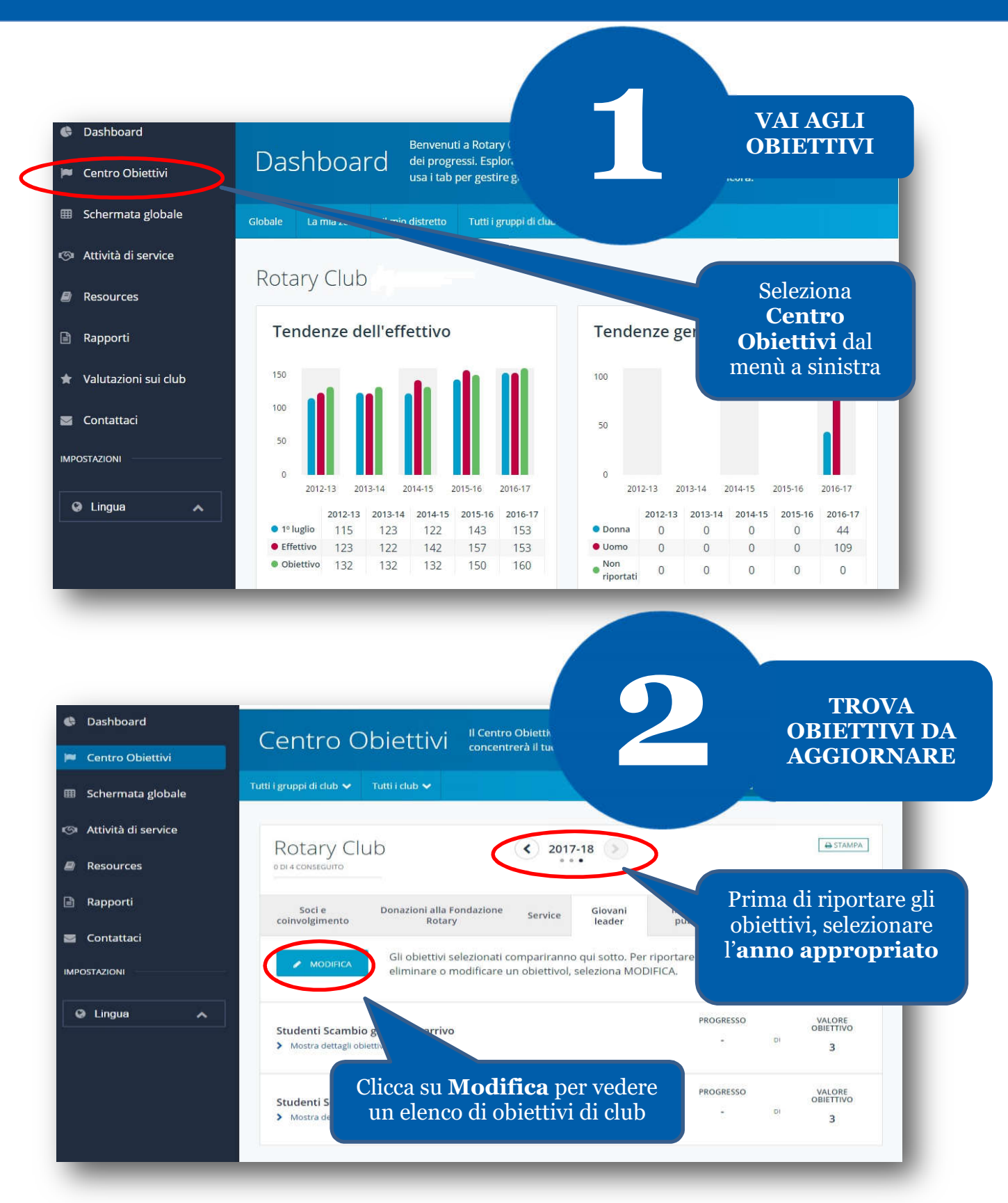

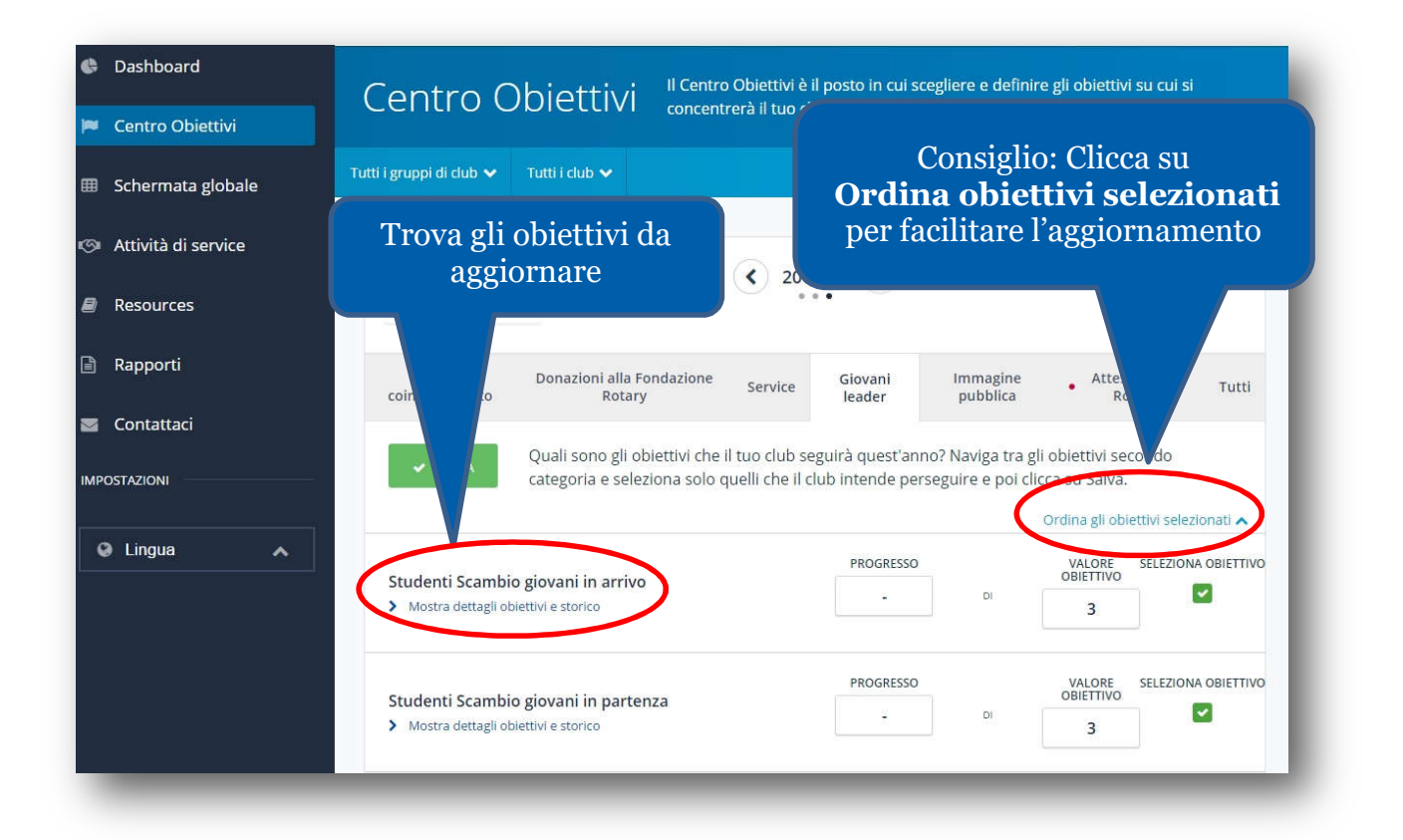

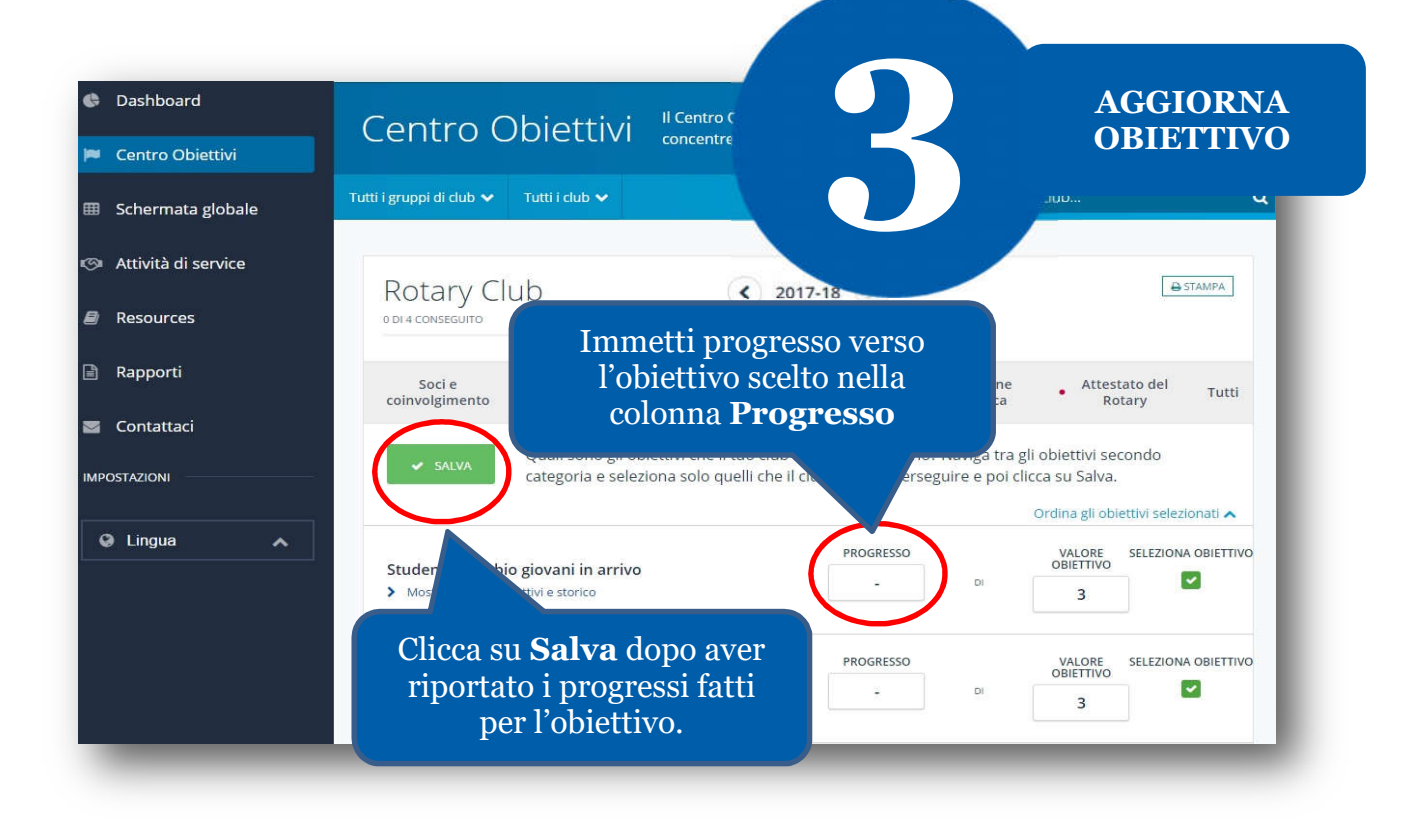

## COME VISUALIZZARE LE INFORMAZIONI

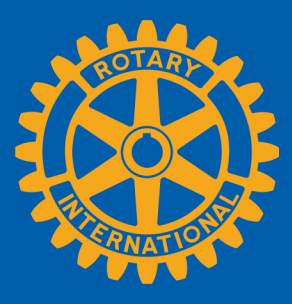

I soci possono vedere le informazioni riepilogate in due modi in Rotary Club Central: **Schermata globale** e **Rapporti**.

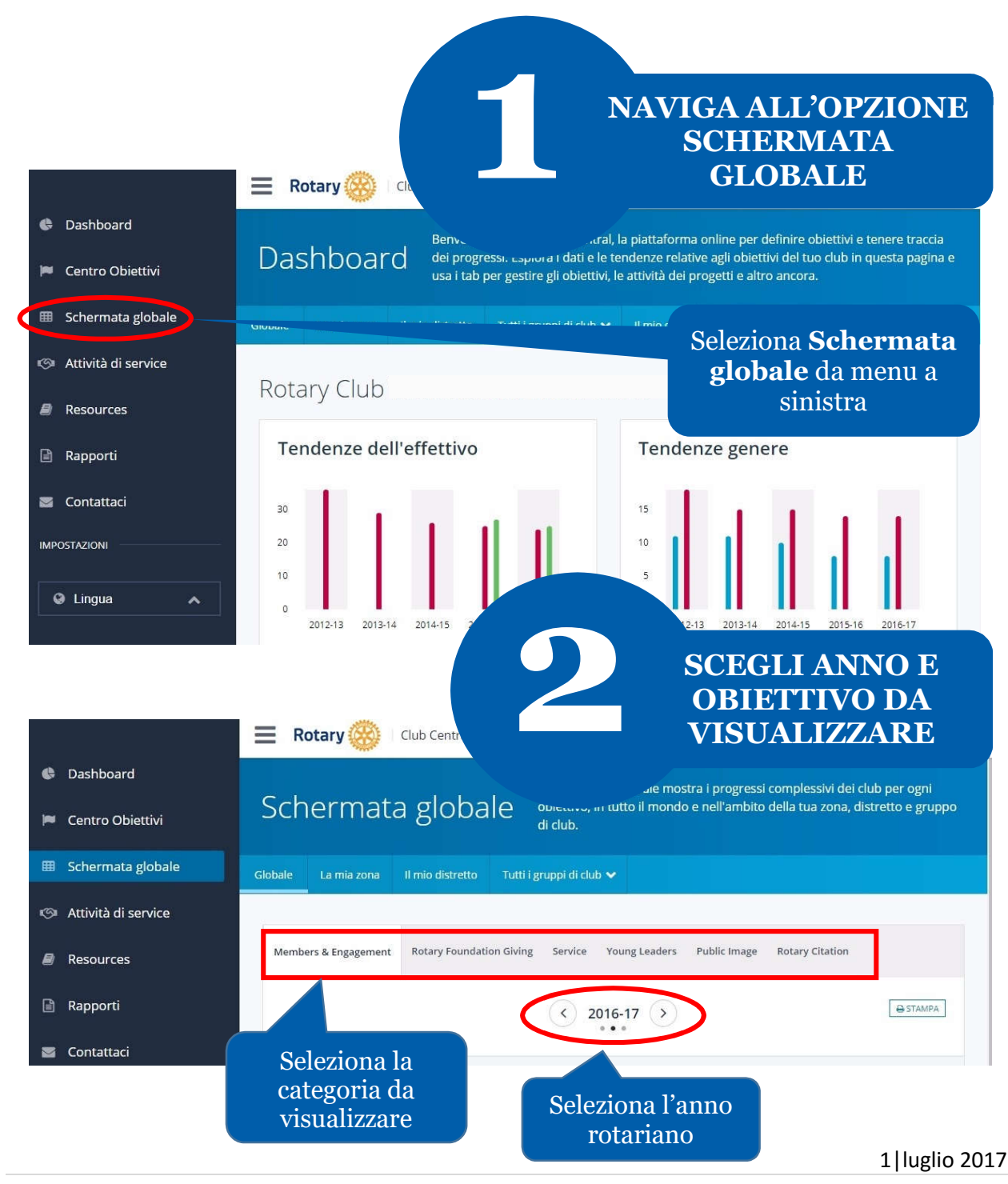

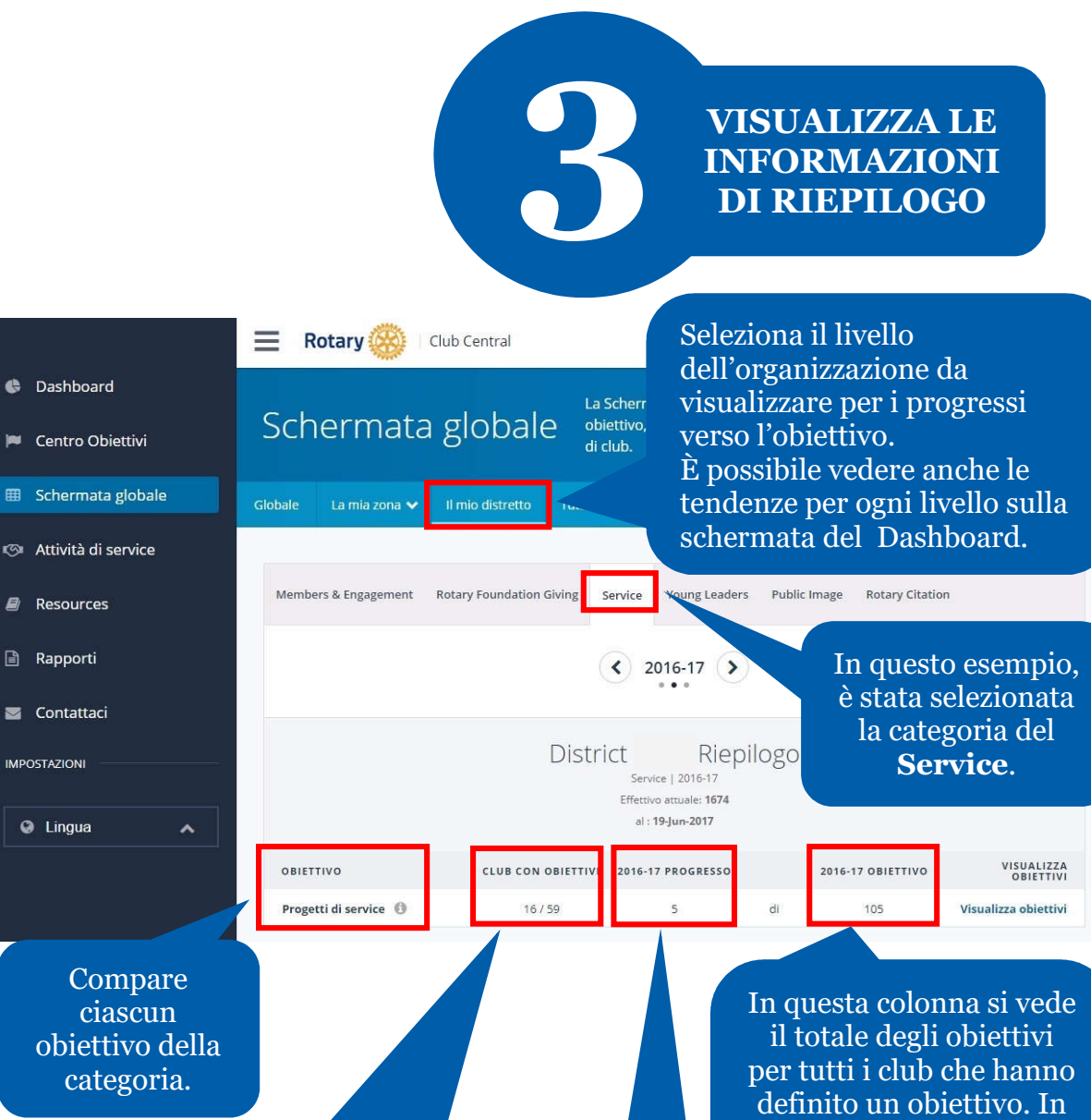

La colonna **Club con obiettivi** mostra il numero di club che hanno definite un obiettivo, e il numero di club nel distretto. Ad es., qui, **16** rappresenta il numero di club nel distretto che hanno definito l'obiettivo **Progetti di service**. In questa colonna si vede il totale degli obiettivi per tutti i club che hanno definito un obiettivo. In quest'esempio, l'obiettivo del distretto è **105** progetti di service per l'anno.

La colonna **Progresso** mostra il progresso totale conseguito verso l'obiettivo. Ad es., **5** club con obiettivi hanno conseguito (o completato) un progetto di service durante l'anno.

|                       |                                                               |                        |                                                                                      | VEI<br>CAI<br>I | DI COME SONO<br>COLATI I DATI<br>E STAMPALI |  |
|-----------------------|---------------------------------------------------------------|------------------------|--------------------------------------------------------------------------------------|-----------------|---------------------------------------------|--|
|                       | 📃 Rotary 🛞 Club Cer                                           | ntral                  |                                                                                      |                 | 4                                           |  |
| 🖨 Dashboard           |                                                               | La S                   | chermata globale mo                                                                  | ostra i prog    | gressi complessivi dei club per ogni        |  |
| 🎮 Centro Obiettivi    | Schermata glo                                                 | bale obie<br>club      | ettivo, in tutto il mond                                                             | lo e nell'ar    | nbito della tua zona, distretto e gruppo di |  |
| 💷 Schermata globale   | Globale 🛛 La mia zona 🛩 🛛 Il mio                              | distretto Tutti i gr   | uppi di club 🗸                                                                       |                 |                                             |  |
| 🕬 Attività di service |                                                               |                        |                                                                                      | =               |                                             |  |
| Resources             | Members & Engagement Rotary F                                 | oundation Giving S     | ervice Young Leaders                                                                 | Public Ir       | nage Rotary Citation                        |  |
| 🖹 Rapporti            |                                                               |                        |                                                                                      |                 |                                             |  |
| 🔤 Contattaci          |                                                               |                        |                                                                                      |                 |                                             |  |
| IMPOSTAZIONI          |                                                               | Distr<br>Me            | ict Riep<br>mbers & Engagement   2016<br>Effettivo attuale: 1237<br>al : 19-Jun-2017 | 5-17            | Seleziona<br>Stampa per una                 |  |
|                       | OBIETTIVO                                                     | CLUB CON OBIETTIVI     | 2016-17 PROGRESSO                                                                    |                 | degli objettivi                             |  |
|                       | Come avviene il calcolo?                                      | 9/43                   | 50                                                                                   | d               |                                             |  |
|                       | Patrocinio di nuovi soci                                      | 9/43                   | 6                                                                                    | di              | 46                                          |  |
|                       | Partecipazi ne a Gruppi d'azione<br>rotariana                 | 5743                   | 1                                                                                    | di              | 15                                          |  |
|                       | Partecipazie ne allo sviluppo della                           | 8/43                   | 1                                                                                    | di              | 51                                          |  |
| Sele<br>per una de    | ziona il pulsante<br>scrizione su come a<br>calcolo dei dati. | <b>)</b><br>avviene il |                                                                                      |                 |                                             |  |

NAVIGA ALL'OPZIONE DEI RAPPORTI

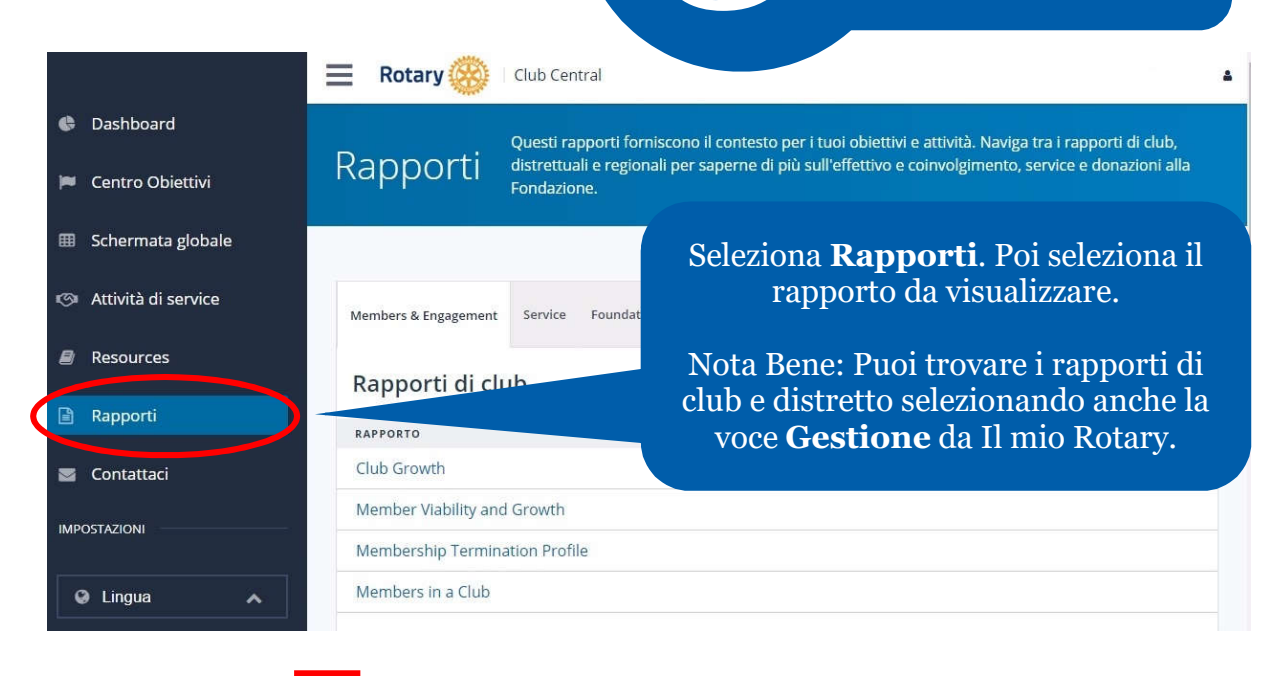

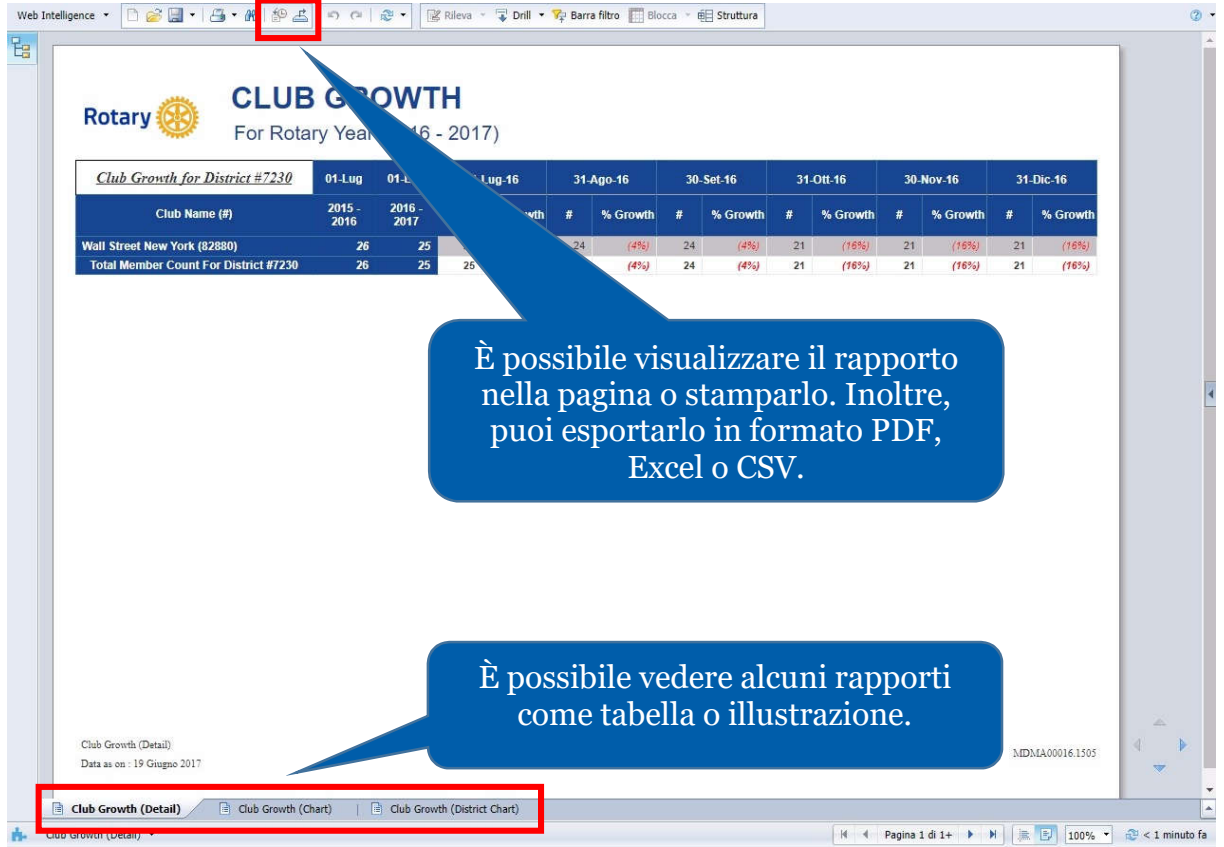

4|luglio 2017